# **SchoolSuccess for Teachers**

### Getting a SchoolSuccess Account Pre-test Responsibilities Post-test Responsibilities

### Jessica Dare, Principal Consultant IAA Spring 2014

100 North First Street, E-216 Springfield, Illinois 62777

1-866-317-6034

www.isbe.net/assessment

IAA SchoolSuccess for Teachers

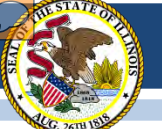

# School Success Online Scoring System Overview

- <u>www.iaapearson.com</u>
- Teachers record all student scores and testing accommodations for the IAA
- Coordinators have several key duties to perform to ensure that all scores are entered in a timely fashion:
  - Create teacher accounts
  - Create teacher classrooms
  - Assign students to a teacher classroom

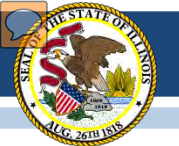

# SchoolSuccess Online Scoring System Timeline

- February 3
  - Coordinators receive an email with their username and password
- February 3 February 14
  - Coordinators complete create of teacher accounts and classrooms, and assigning students
  - Teachers review account and classroom information for accuracy
- February 17 March 28 (during the test window)
  - Testing Window and online score entry
- March 28
  - All <u>scores</u> must be entered by Friday, March 28 at 11:59 pm.

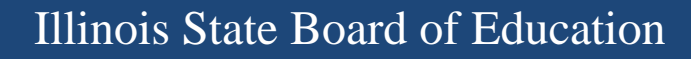

## Getting a SchoolSuccess Account

- <u>accounts@schoolsuccess.pearson.com</u>
  - Make sure this email address is on a safe list so you can receive the emails
- If you did not receive an email
  - Check spam folder
  - Contact your IAA Coordinator to have account reset

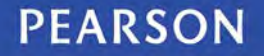

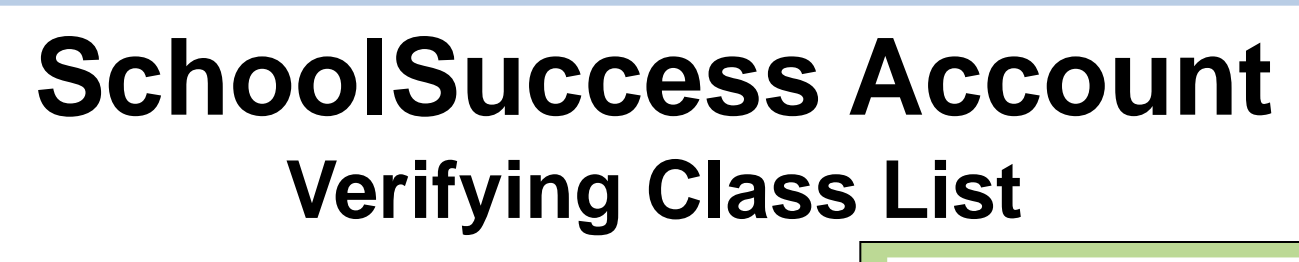

Welcome to IAA Log in to Click on a link below or the heading name above to: www.iaapearson.com Enter Scores to enter scores for students. <u>Resources</u> to review materials regarding IAA. Click Enter Scores Edit Your Profile if you need to update your contact information. <u>Change Your Password</u> if you need to change your password. Scores for IAA Classroom opens Score entry not started Scores for IAA Classroom Score entry in progress To begin score entry or to edit scores, please select a student from the list helow Score entry complete If a student is not showing up on your list of students, please contact your IAA Coordinator to have them assigned to your classroom. N/P Non-Participation code entered Verify class list N/A Subject not tested at this grade level Scoring Status 7 Student Name 7 Student Grade Reading Math Science Writing 03 **2** N/A ne, Child Grade 3 N/A 8 2 N/A hree, Child Grade 5 N/A 0 **3** wo, Child Grade 4 N/A

#### PEARSON

#### IAA SchoolSuccess for Teachers

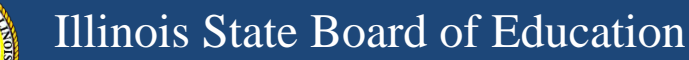

## **Pre-Test Responsibilities**

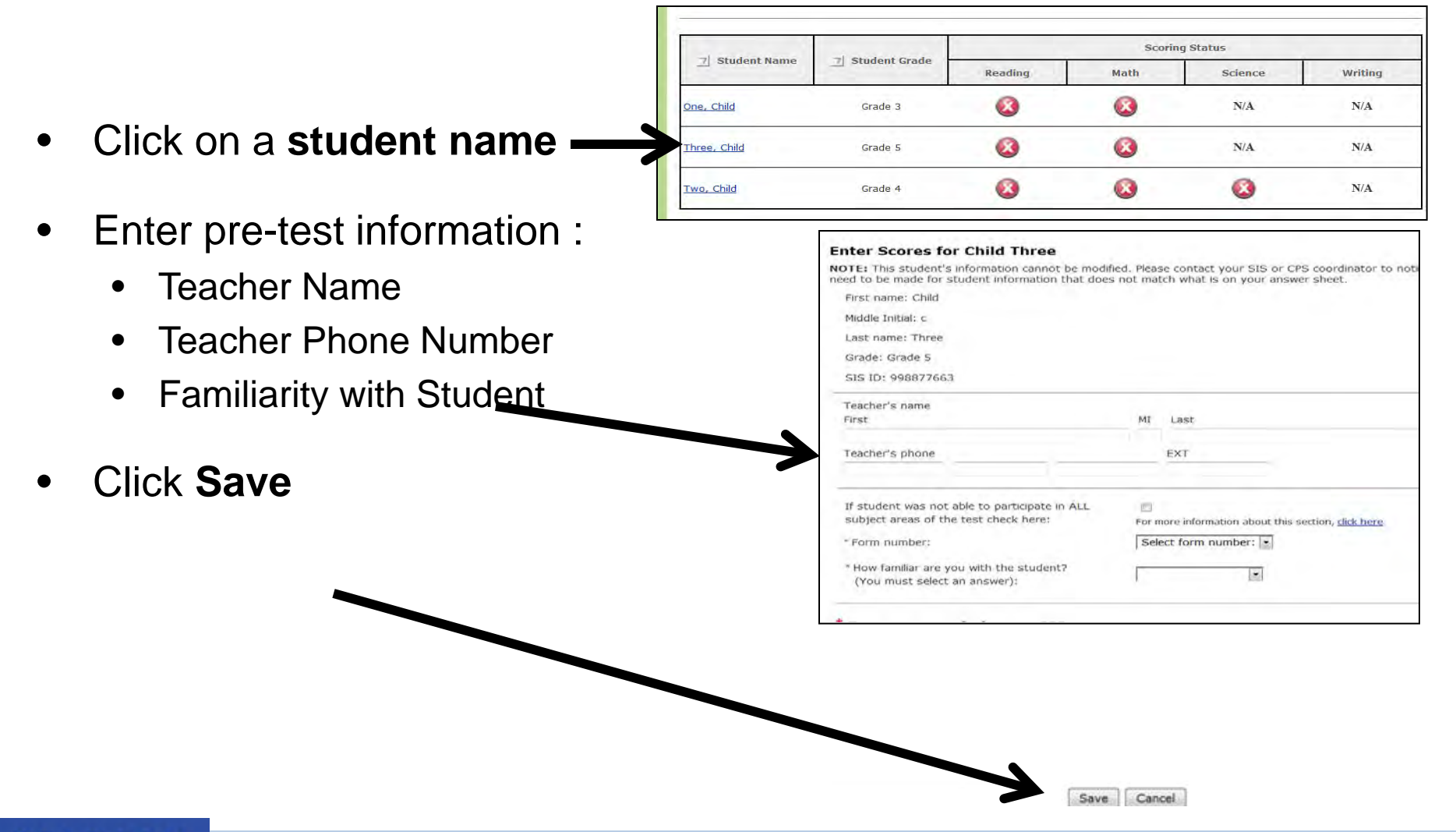

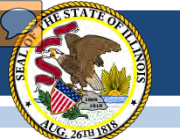

# **Post-Test Responsibilities**

- Enter **Rubric Scores** (4, 3, 2, or 1) for each task
- Enter Comparison to Typical Performance
  - Indicates how the student performed on the task compared to similar tasks routinely performed during classroom instruction.
- Enter Accommodations used During Testing
  - Indicate which accommodations were used during testing for each subject.
- Click Save
- NOTE: If a student is absent for part of the test, leave those subjects and/or items blank.

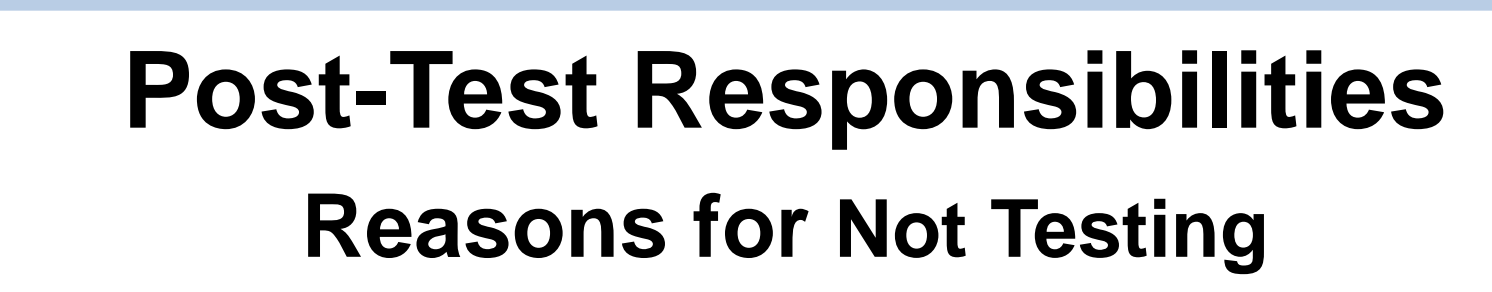

- Student misses entire 6-week testing window for a valid reason
  - Click on student name
  - Click on If student was not able to participate in ALL \_ subject areas of the test to mark student complete in SchoolSuccess

| Enter Scores for Child Three                                                                                                    |                                                            |
|----------------------------------------------------------------------------------------------------|------------------------------------------------------------|
| <b>NOTE:</b> This student's information cannot be modified. Please contact your SIS or CPS coordinator to need to be made for student information that does not match what is on your answer sheet. |                                                            |
| First name: Child                                                                                                    |                                                            |
| Middle Initial: c                                                                                                    |                                                            |
| Last name: Three                                                                                                    |                                                            |
| Grade: Grade 5                                                                                                    |                                                            |
| SIS ID: 998877663                                                                                                    |                                                            |
| Teacher's name                                                                                                    |                                                            |
| First                                                                                                    | MI Last                                                    |
|                                                                                                    |                                                            |
| reason i sebone                                                                                                    | EXT                                                        |
|                                                                                                    |                                                            |
| If student was not able to participate in ALL subject areas of the test check here:                                                                                                    | For more information about this section, <u>click here</u> |

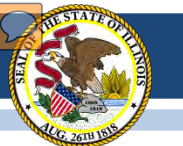

## **Post-Test Responsibilities** Reasons for Not Testing

- If a student is assigned to take the IAA, and in a valid grade, but will not be tested due to a valid reason (see full list of not tested reasons at <u>http://www.isbe.net/sis/pdf/not\_testing.pdf</u>):
  - In SchoolSuccess Online Scoring System:
    - Assign student to a classroom
    - Teacher will mark student Did Not Participate in the 2014 IAA Test Administration
  - In SIS Assessment Correction File:
    - Enter a reason for not testing code

## Questions

### **Interactive Frequently Asked Questions Database**

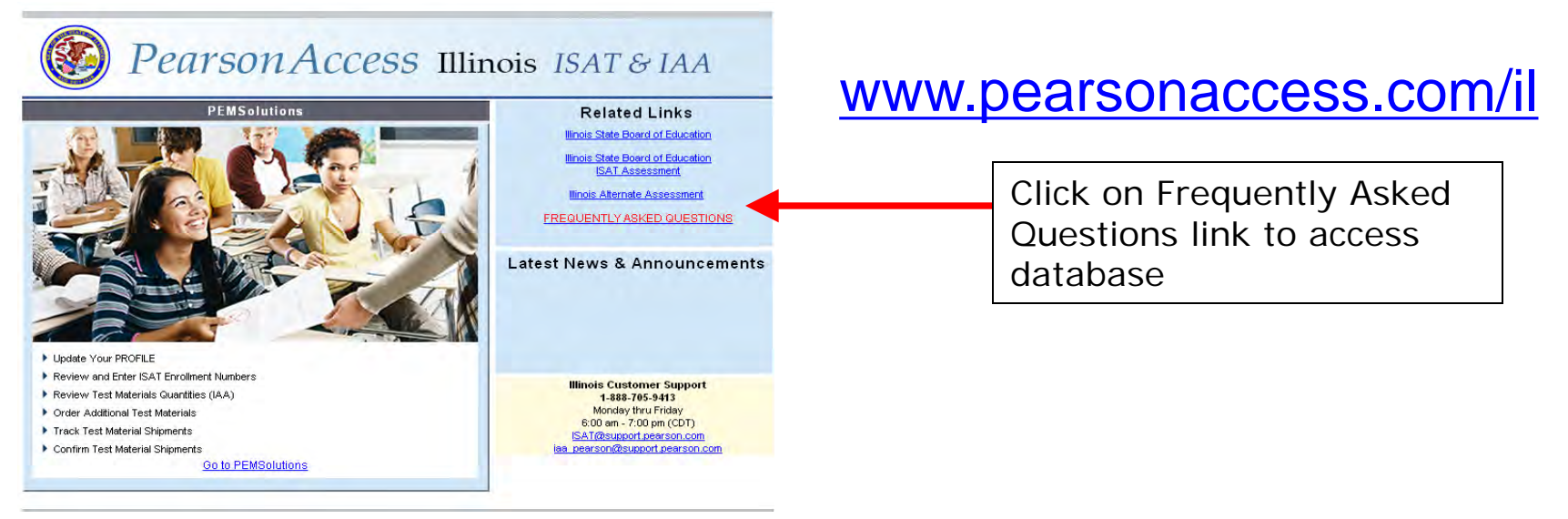

### SchoolSuccess Online Scoring System Pearson's Illinois Customer Support Center 1-888-705-9413 Email: iaa\_pearson@support.pearson.com

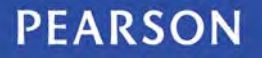

IAA SchoolSuccess for Teachers